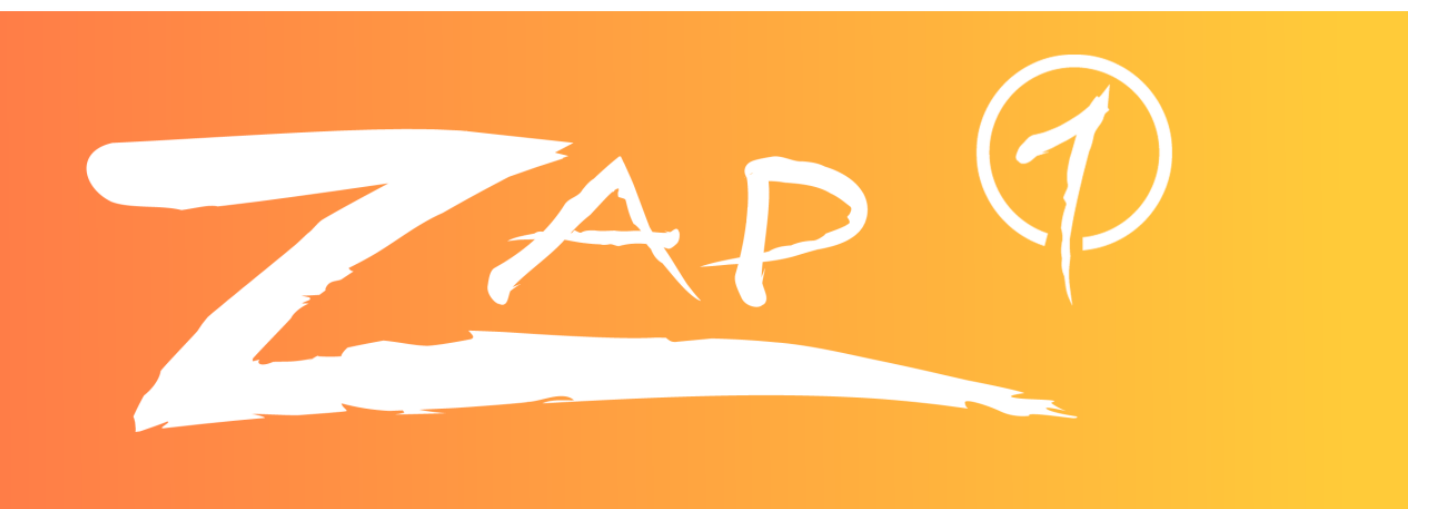

## User Manual – v1.0

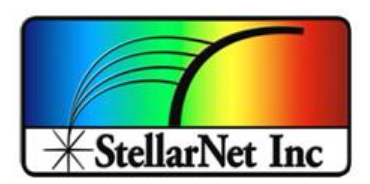

14390 Carlson Circle Tampa, FL 33626 +1 (813) 855-8687

# zAP1 User Manual – v1.0

## Contents

| Ał | pout                           | 3 |
|----|--------------------------------|---|
| 1. | Gain adjustment                | 3 |
|    | Gain menu                      | 3 |
|    | Gain indicator                 | 4 |
| 2. | Baseline adjustment            | 4 |
|    | Baseline menu                  | 4 |
|    | Auto-adjust Baseline           | 6 |
| 3. | Save baseline values           | 6 |
| 4. | Burst mode                     | 7 |
|    | Step 1: Episodic data capture  | 7 |
|    | Step 2: Option 33 (Burst Mode) | 8 |
|    | Step 3: Save to file           | 9 |
|    | Step 4: Start Episodic capture | 0 |
|    | Step 5: Episodic complete1     | 1 |
|    | Step 6: Open results           | 2 |

14390 Carlson Circle Tampa, FL 33626 +1 (813) 855-8687

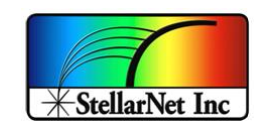

#### About

This doc describes how to use the new features of zAP1 spectrometers.

NOTE: The following menu options will only appear if a zAP1 board is connected to SpectraWiz, otherwise these options won't be available.

## 1. Gain adjustment

#### Gain menu

Signal gain on zAP1 boards can be adjusted in a ratio of 1:1 to 1:5, making the signal bigger at bigger gains.

Go to **Setup->Spectrometer channels->Electronic Gain** to select each gain (x1 to x5) as shown in the figure or use the following *hotkeys*:

| ctrl                     | S C G                                                                                                    | + 1 thr                                                                                           | -u <b>5</b>                |            |     |                               |                   |
|--------------------------|----------------------------------------------------------------------------------------------------|---------------------------------------------------------------------------------------------------|----------------------------|------------|-----|-------------------------------|-------------------|
| Spe<br>Eile S<br>6555    | ctraWiz Spectrometer OS v6.2Fp (c) 2018 www<br>etup View Applications Help   Scope<br>Detector integration time<br>Number of scans to average<br>Spectral smoothing controls ><br>Temperature compensation<br>XTiming resolution control > | w.StellarNet.us<br>AU %I:R Watts Lux   So<br>L 2 L L 20 1                                         | lar/UV Color Chem ID QDisk |            |     |                               | - 0 X             |
| 4915                     | Episodic data capture<br>Optical trigger capture<br>External trigger capture                                                                                                    |                                                                                                   | _                          |            |     |                               |                   |
|                          | <u>Action for peak area icon</u>                                                                                                    | Drift correct reference<br>Electronic Gain                                                        | > x <u>1</u>               |            |     |                               |                   |
| 0<br>U<br>N<br>T<br>3270 | Display refresh and slide bar<br>Channel display trace colors<br>Graph print information prompts<br>Interface port and detector<br>Unit calibration coefficients<br>Raman laser wavelength<br>Warning message enable                       | Electronic Baseline<br>Eiber Optic Multiplexer<br>Map logical to physical<br>MultiGraph Start-End | > x2<br>x2<br>x4<br>x5     |            |     |                               |                   |
| 16384                    |                                                                                                    |                                                                                                   |                            |            |     |                               |                   |
| ۰ L                      | 1<br>400                                                                                                    | 500                                                                                               | 600 700                    | 800        | 900 | 1000                          | 1100              |
| SCOPE                    | -g5> Wave:734.30nm Pix:1050 Val:1635.000 Ti                                                                                                    | me:100ms Avg:1 Sm:0 Sg:0 Tc:off                                                                   | Xt:1 Ch:1                  | <b>3</b> 7 |     |                               |                   |
|                          | ා 📄 🌖 🐗 🚿                                                                                                    | 🛃 🛃 🚯                                                                                             |                            |            |     | $a^{\mathbf{q}} \wedge d_{0}$ | ¶⊐ // 5/15/2018 □ |

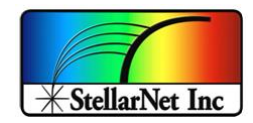

#### **Gain indicator**

You can check the current gain setup in the status bar at the bottom of the window (g#)

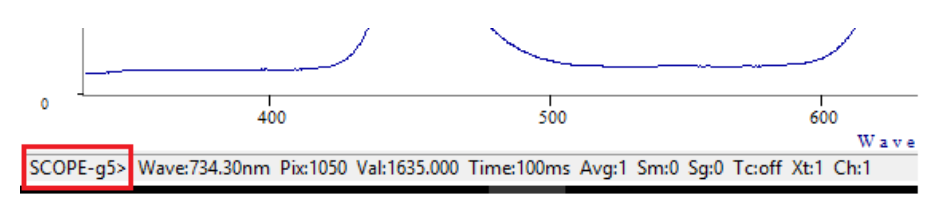

## 2. Baseline adjustment

#### **Baseline menu**

If the baseline of your signal is higher or lower than expected, you can adjust it by using the baseline menu: *Setup->Spectrometer channels->Electronic Baseline*, or use the following *hotkeys*:

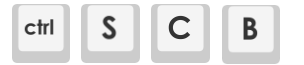

You have 4 different options to manually adjust the baseline:

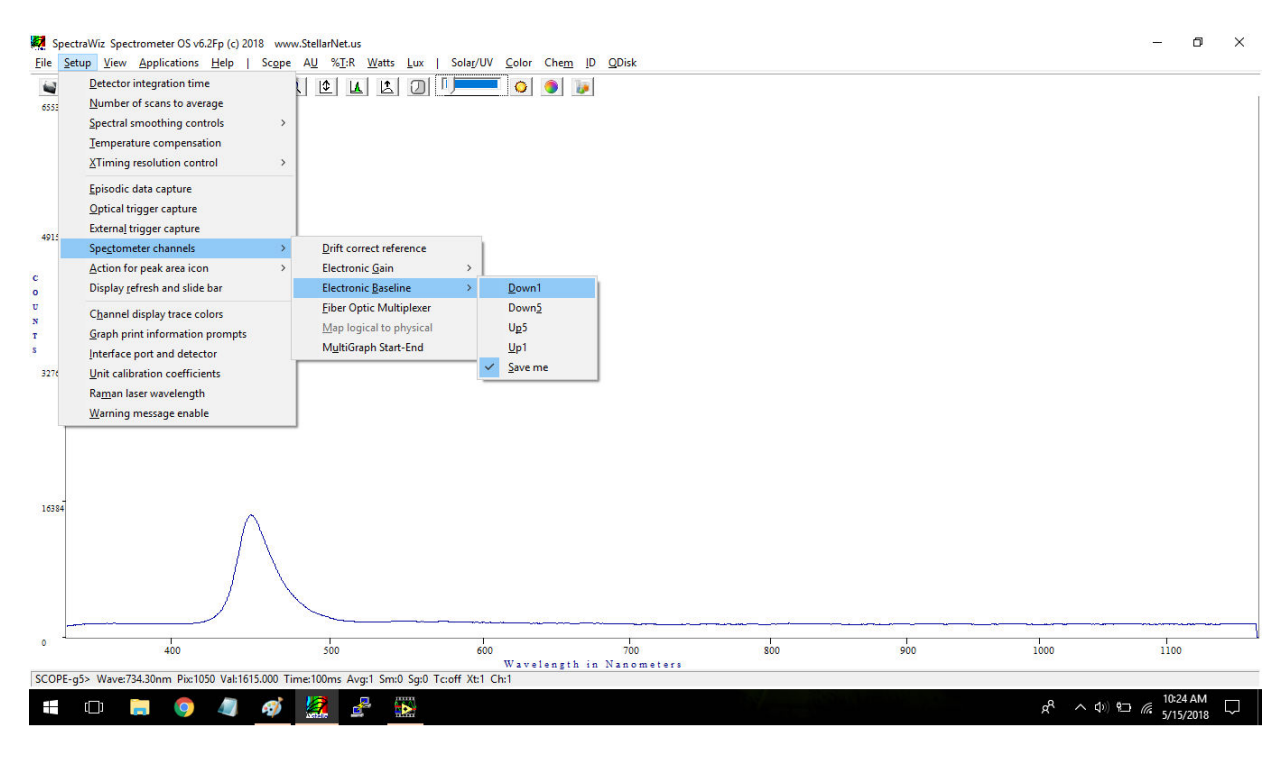

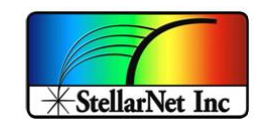

| 🗸 Down 1 | Move baseline down by 1 step/count   |
|----------|--------------------------------------|
| 🗸 Down 5 | Move baseline down by 5 steps/counts |
| 🗸 Up 1   | Move baseline up by 1 step/count     |
| 🗸 Up 5   | Move baseline up by 5 steps/counts   |

NOTE: 1 step/count at gain 1 is smaller than at gain 5.

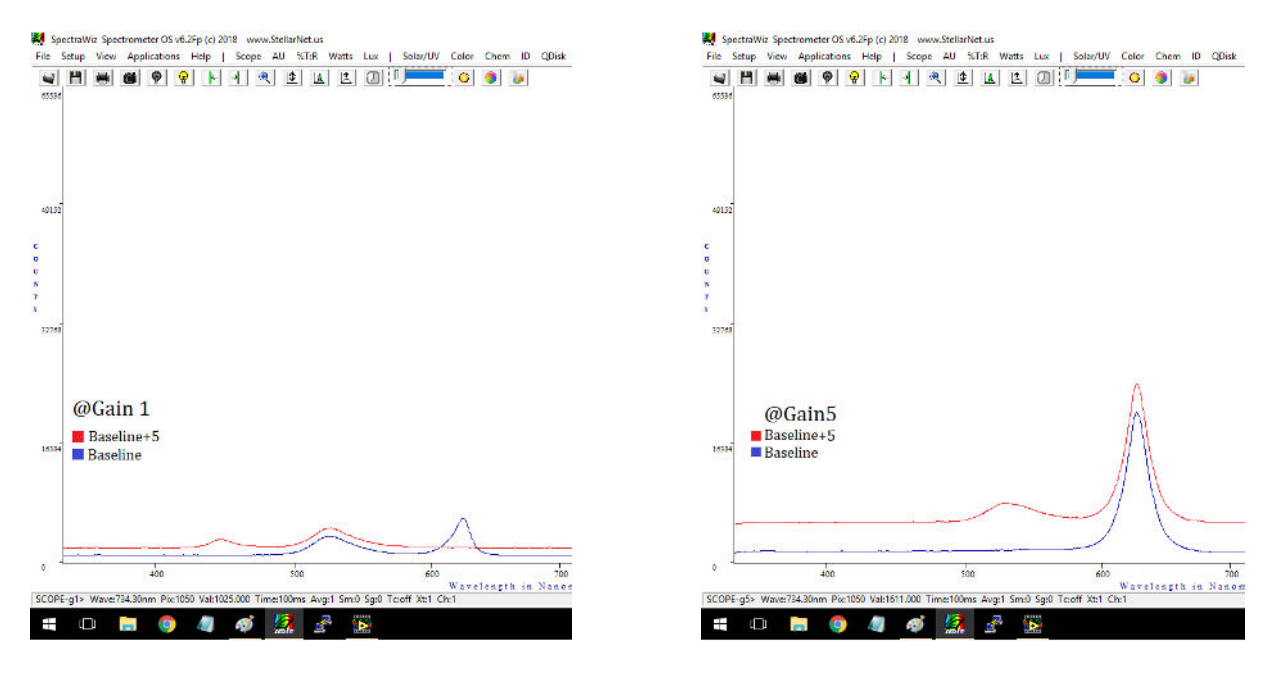

Baseline up 5 @ gain 1

Baseline up 5 @ gain 5

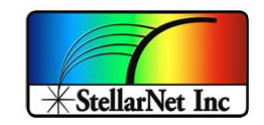

## Auto-adjust Baseline

zAP1 User manual - v1.0

Instead of adjusting the baseline manually, you can use the **Auto-adjust baseline** tool (AdjustBaseline). This function will try to bring up/down the current baseline to a standard value.

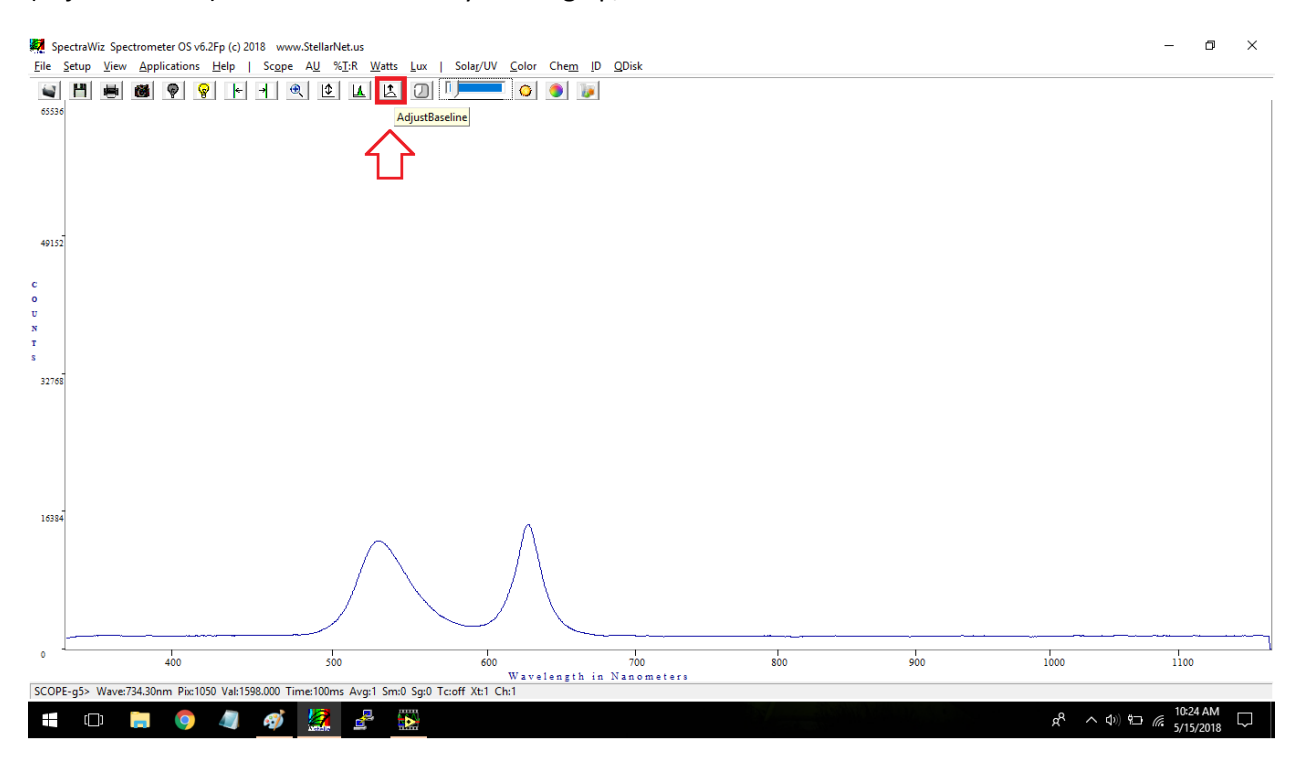

## 3. Save baseline values

Once all desired baselines for each gain have been set, you can save them to the spectrometer by selecting the "*Save me*" option in the Baseline menu.

|   | Episodic data capture<br>Optical trigger capture<br>External trigger capture                               |   |                                                                                                    |   |                                     |
|---|----------------------------------------------------------------------------------------------------|---|----------------------------------------------------------------------------------------------------|---|-------------------------------------|
|   | Spe <u>c</u> tometer channels                                                                              | > | Drift correct reference                                                                             |   |                                     |
|   | Action for peak area icon                                                                                  | > | Electronic <u>G</u> ain                                                                             | > |                                     |
|   | Display refresh and slide bar                                                                              |   | Electronic <u>B</u> aseline                                                                         | > | Down1                               |
|   | C <u>h</u> annel display trace colors<br><u>G</u> raph print information prompts                           |   | <u>F</u> iber Optic Multiplexer<br><u>M</u> ap logical to physical<br>M <u>u</u> ltiGraph Start-End |   | Down <u>5</u><br>Uք5<br><u>U</u> p1 |
| 5 | <u>U</u> nit calibration coefficients<br>Ra <u>m</u> an laser wavelength<br><u>W</u> arning message enable |   |                                                                                                    |   | Save me                             |

This will save all values to the Spectrometer memory, so next time you plug it, all the baselines will come up with the saved values.

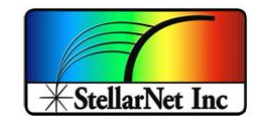

zAP1 User manual - v1.0

By using **Burst mode** you can collect 128 spectrum one after the other at the configured integration time. This feature is recommended for integration times shorter than 30ms.

Go to Setup->Episodic data capture

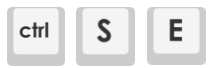

#### Step 1: Episodic data capture

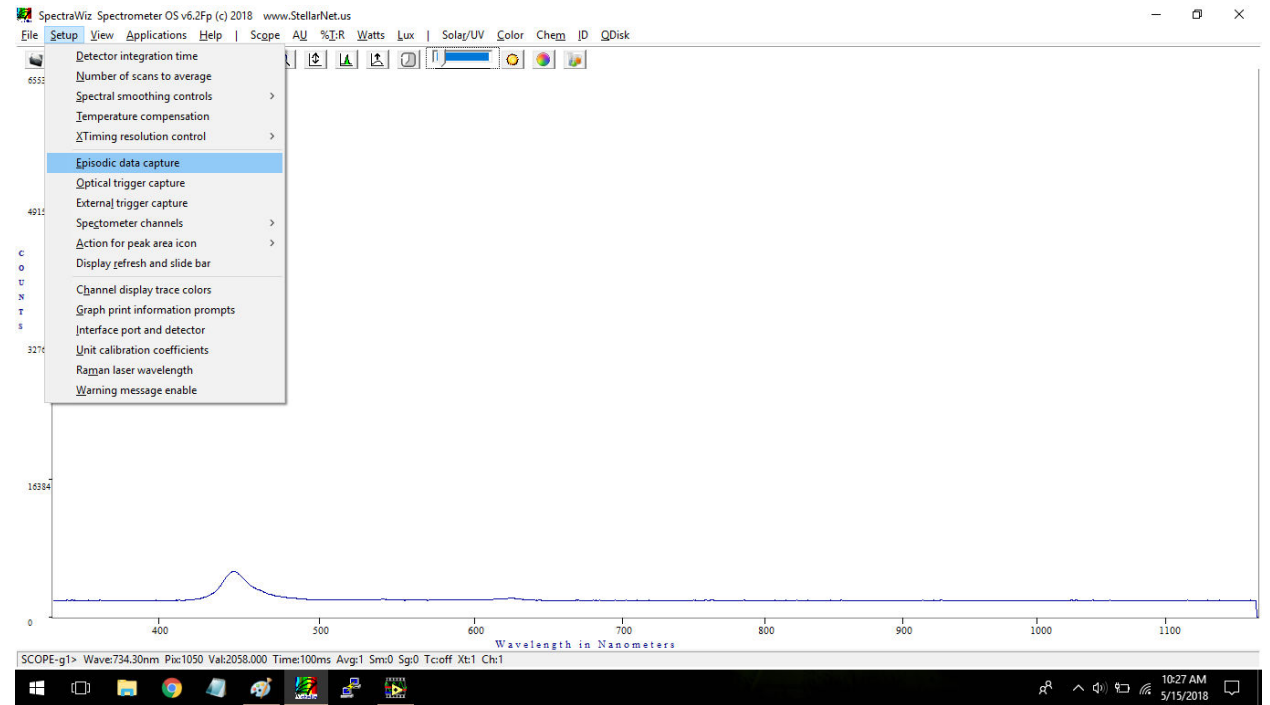

14390 Carlson Circle Tampa, FL 33626 +1 (813) 855-8687

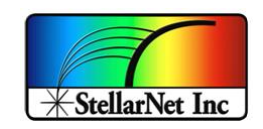

#### Step 2: Option 33 (Burst Mode)

zAP1 User manual – v1.0

Choose option **33** (Burst Mode) and hit "ok":

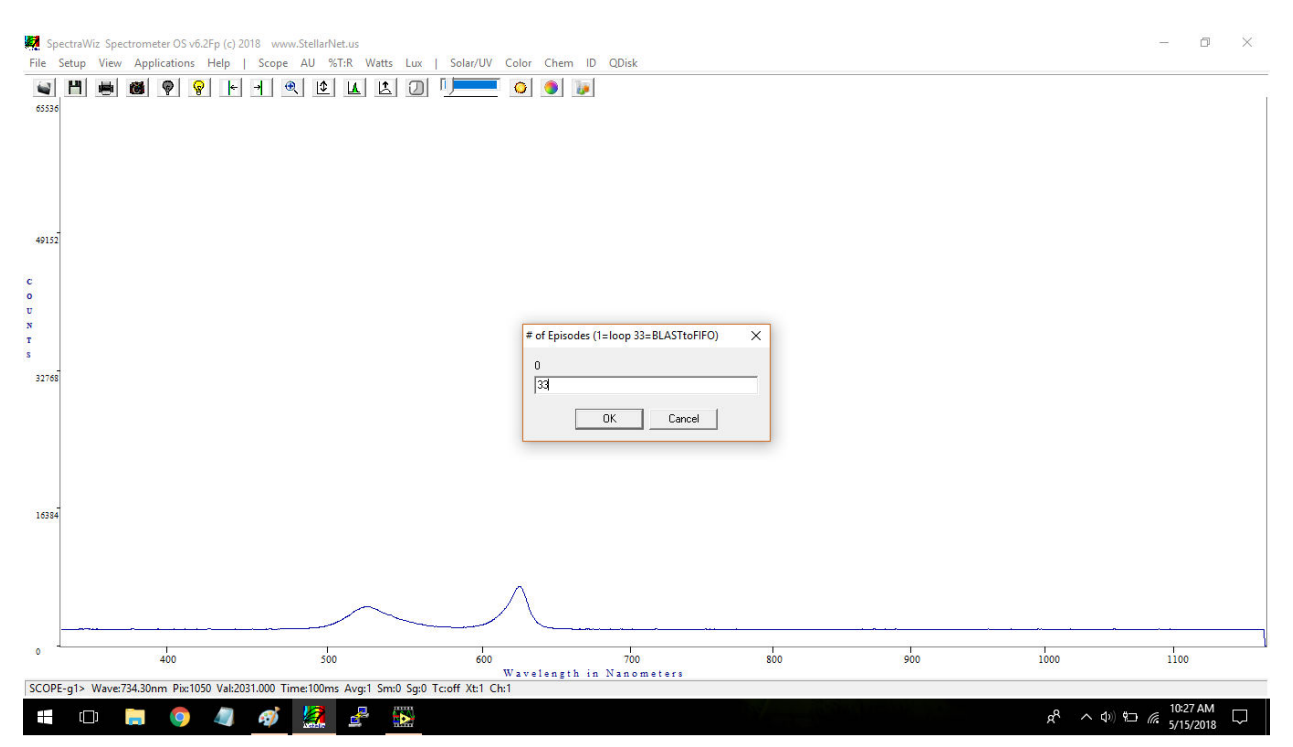

14390 Carlson Circle Tampa, FL 33626 +1 (813) 855-8687

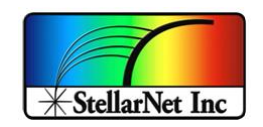

#### **Step 3: Save to file**

Type the filename for the stored spectrum and hit "save"

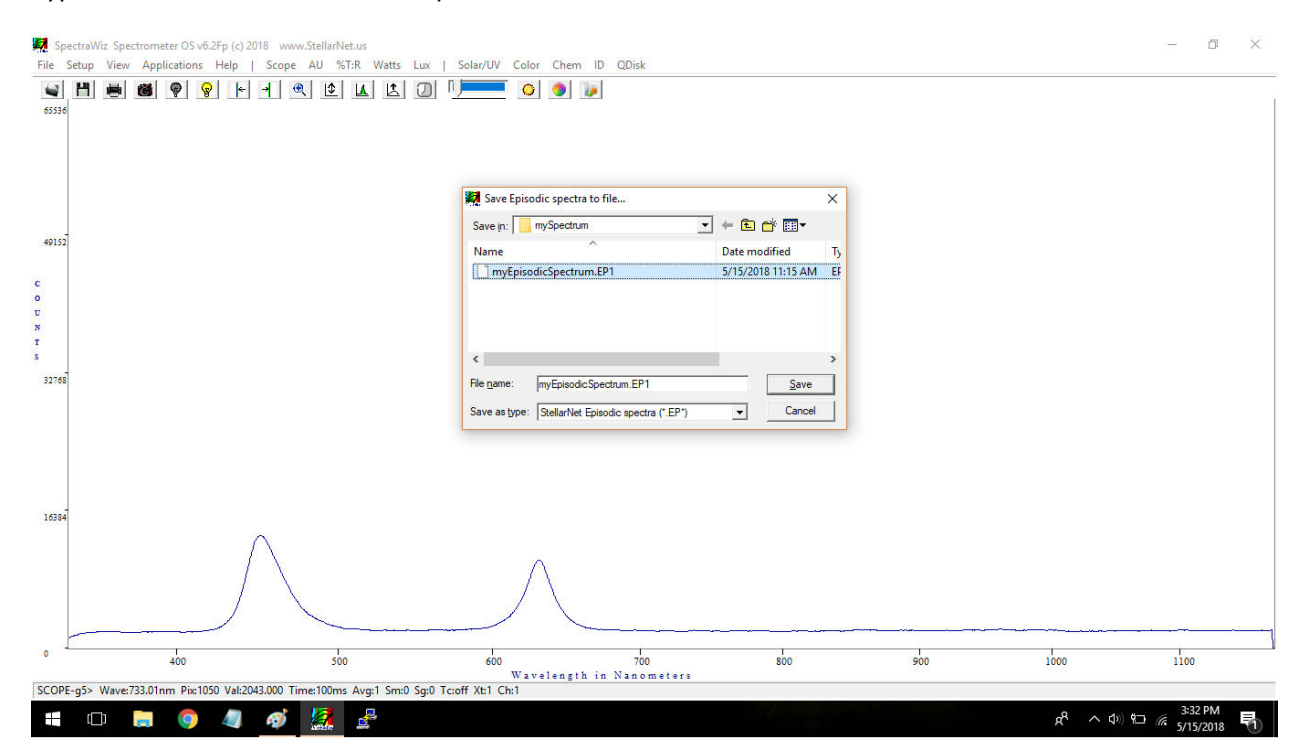

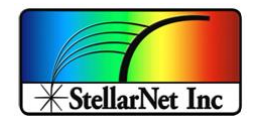

#### Step 4: Start Episodic capture

When your system is ready to start just hit "yes":

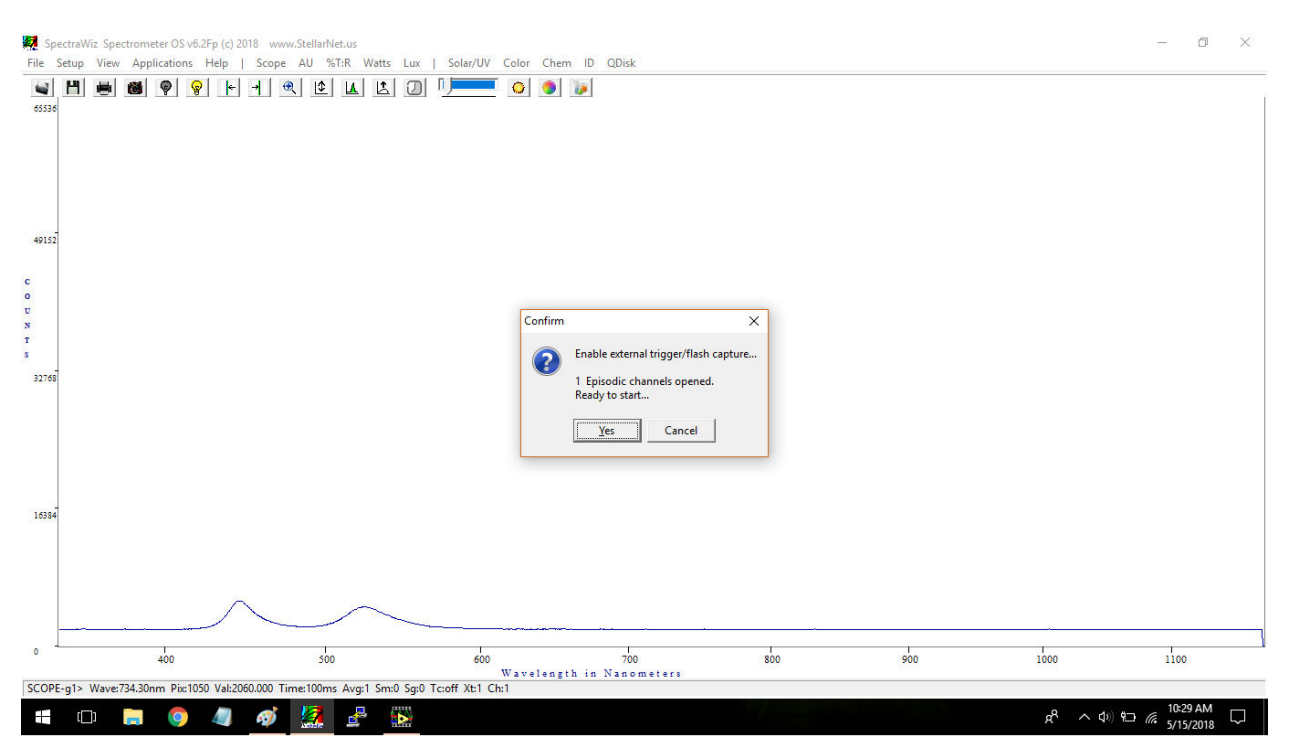

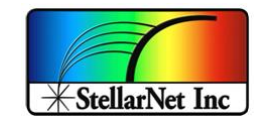

## Step 5: Episodic complete

zAP1 User manual – v1.0

The spectrometer will start collecting data and save it to memory. When all 128 spectrums are saved, it will send it to the specified file.

You will see the confirmation message and the number of counts in the top-right corner of the screen.

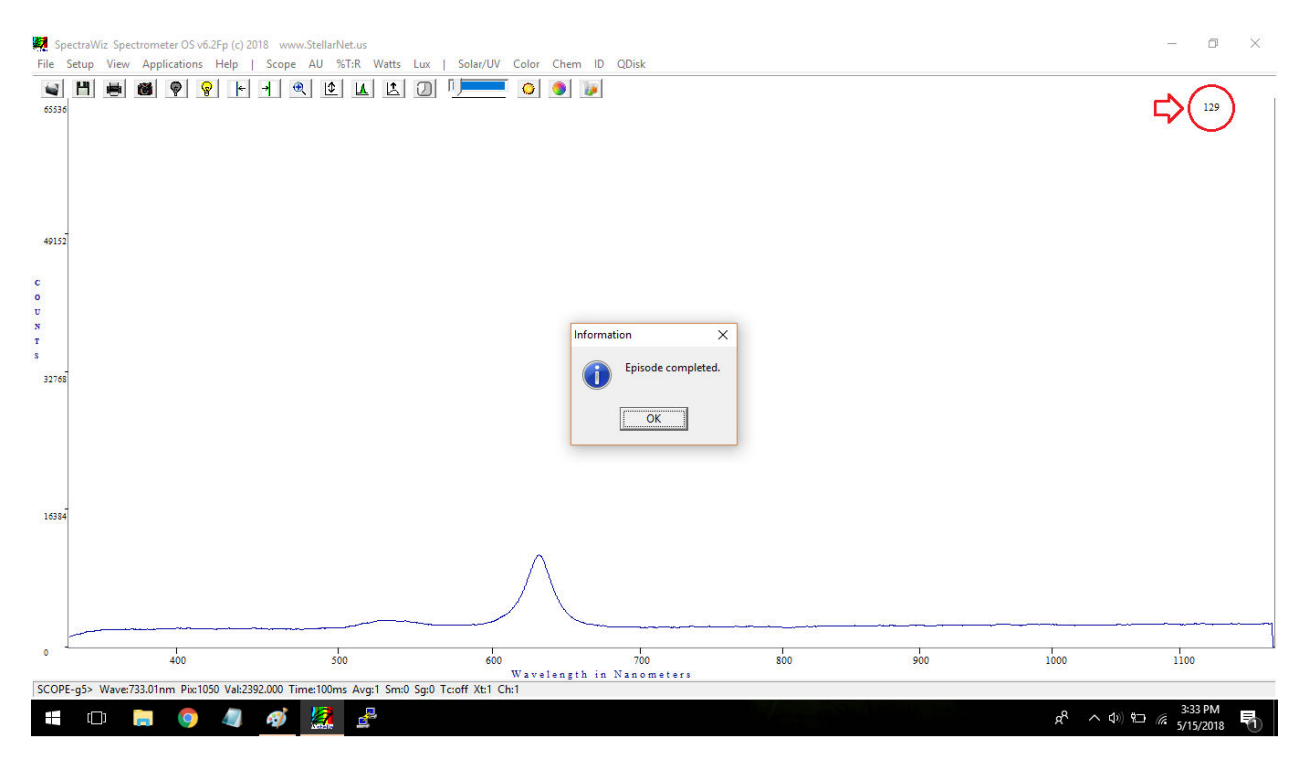

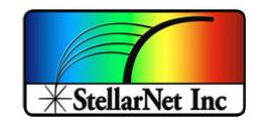

## **Step 6: Open results**

zAP1 User manual – v1.0

Now you can process the results like every other Episodic Capture file, for example, to read all spectrums at a time go to *File->Open* and select the ".*EP1*" file previously saved.

The following image shows an example of how the result should look.

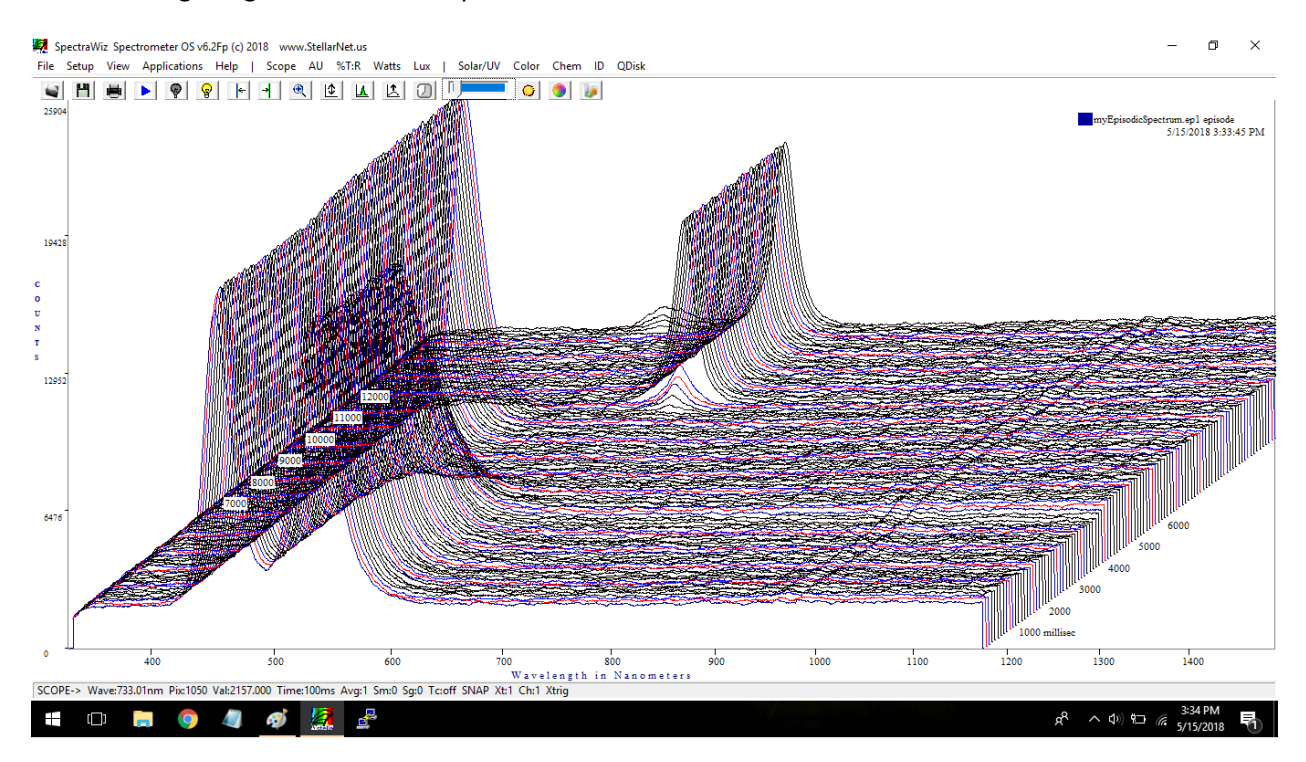